# Steps for Adding File Tracking Management System

# Steps for File Tracking Management System on Samarth

#### Step-1 Click on https://du.samarth.ac.in/index.php/site/login and login window appears on user screen.

| DU Employee Portal                                                                                 |                                                                                   |                             |
|----------------------------------------------------------------------------------------------------|-----------------------------------------------------------------------------------|-----------------------------|
| This portal is only for DU Employees. If you are<br>(https://slc.uod.ac.in) instead.               | a student visit Student Portal                                                    | and a second                |
|                                                                                                    |                                                                                   | University Of Delhi         |
| About Samarth eGov Suite                                                                           |                                                                                   | Username *                  |
| - Samarth is an Open Source, Open Standard ena<br>Process Automation Engine for Universities and H | Ibled Robust, Secure, Scalable and Evolutionary<br>Higher Education Institutions. | Username                    |
| - Samarth eGov Suite is operating systems agros                                                    | tic. All you need is a browser to access and                                      | Password • Forgot Password  |
| adoption.                                                                                          | ant and easy data migration make for fast                                         | Password                    |
| Contact Support<br>Need any help?                                                                  | FAQ<br>Most Asked Questions                                                       | Captcha Verification        |
| Website                                                                                            | Report a Burg                                                                     | 2863852                     |
| Samarth eGov                                                                                       | Found any error? Report it                                                        |                             |
|                                                                                                    |                                                                                   | Click on the text to change |
|                                                                                                    |                                                                                   | 🖾 Remember Me               |
|                                                                                                    |                                                                                   | LOGIN                       |
|                                                                                                    |                                                                                   |                             |

#### Step 2: Click on File Tracking and Management System

| $\leftrightarrow$ $\rightarrow$ C $\approx$ du.samarth.ac.ir | n/index.php/dashboard/dashboard/index                              |                                                      |                                             | ☆ 🖨 Incognito 🗄                                                  |
|--------------------------------------------------------------|--------------------------------------------------------------------|------------------------------------------------------|---------------------------------------------|------------------------------------------------------------------|
| SeGov / Dashboard                                            |                                                                    |                                                      | Change Page Font Size : A - A A + Test1-ASS | ISTANT REGISTRAR () (Administrative) University of Delhi Test1 옷 |
| Employee Services                                            | Dashboard                                                          |                                                      |                                             | 1                                                                |
| Finance     Governance                                       | Employee Management System                                         | Vendor Management System                             | Research Project Management System          | File Tracking And Management System                              |
| Campus Services                                              | Management of University Staff using Employee<br>Management System | Capture/Track Vendor Bill using Vendor Bill Payment. | Research Project Grant Management System    | File Tracking Management System                                  |
| Data Management                                              | PROCEED                                                            | PROCEED                                              | PROCEED                                     | PROCEED                                                          |
| Account Settings                                             |                                                                    |                                                      |                                             |                                                                  |
|                                                              | Inventory Management System                                        |                                                      |                                             |                                                                  |
|                                                              | Inventory Management System                                        |                                                      |                                             |                                                                  |
|                                                              | PROCEED                                                            |                                                      |                                             |                                                                  |
|                                                              |                                                                    |                                                      |                                             |                                                                  |

Step 3: Click on My files for Managing and Creating new files.

| S eGov / FMTS Dashboard |                |                   | Change Page Font Size : A - A A + | Test1-ASSISTANT REGISTRAR () (Administrative) | University of Delhi | Test1 A |
|-------------------------|----------------|-------------------|-----------------------------------|-----------------------------------------------|---------------------|---------|
| ··· FMTS                |                |                   |                                   |                                               |                     | :       |
| HOME                    | MY FILES       | INCOMING FILES    |                                   |                                               |                     |         |
| Dashboard               |                |                   | MY FILES                          |                                               |                     |         |
|                         | You have not o | created any file. |                                   |                                               |                     |         |
| APPLICATION             |                |                   |                                   |                                               |                     |         |
| My Files                |                |                   |                                   |                                               |                     |         |
| Incoming Files          |                |                   |                                   |                                               |                     |         |
| REPORTS                 |                |                   |                                   |                                               |                     |         |
| Report                  |                |                   |                                   |                                               |                     |         |
| Advance Search          |                |                   |                                   |                                               |                     |         |
| Export Data             |                |                   |                                   |                                               |                     |         |

## Step 4: Click on Add file for creating new file.

| S eGov / FMTS Dashboard / My Files |                      |                          |                        |           |          | Change Page For              | ntSize: A - A A + | Test1-ASSISTANT REGISTRAR ( | ) (Administrative) Uni | versity of Delhi | Test1 옷      |
|------------------------------------|----------------------|--------------------------|------------------------|-----------|----------|------------------------------|-------------------|-----------------------------|------------------------|------------------|--------------|
| ••• FMTS                           |                      |                          |                        |           |          |                              |                   |                             |                        |                  | Add New File |
| номе                               | My Files             |                          |                        |           |          |                              |                   |                             |                        |                  |              |
| Dashboard                          | This page shows you  | ur created files.        |                        |           |          |                              |                   |                             |                        |                  |              |
| APPLICATION                        |                      |                          |                        |           |          |                              |                   |                             |                        |                  |              |
| My Files                           | # Actions            | Reference No             | OU / Department        | File Type | File No. | File Name /<br>Received From | Diary No.         | Description /<br>Subject    | File Drafted On        | 5                | Status       |
| Incoming Files                     |                      |                          |                        |           |          |                              |                   |                             |                        |                  |              |
| REPORTS                            |                      |                          | Select Ou/Department - |           |          |                              |                   |                             |                        |                  | All          |
| Report                             | No results found.    |                          |                        |           |          |                              |                   |                             |                        |                  |              |
| Advance Search                     |                      |                          |                        |           |          |                              |                   |                             |                        |                  |              |
| Export Data                        | Last Updated: 195 da | ays, 23 hours, 48 minute | s and 24 seconds ago   |           |          |                              |                   |                             |                        |                  |              |

### Step 5: Input All details mention fields

| Add New File              |                               |                      |
|---------------------------|-------------------------------|----------------------|
| File Type *               | Select ~                      | Select the File type |
| File No.                  |                               | want to create       |
|                           |                               |                      |
| File Title(Sent on Mail)  |                               |                      |
| File Name / Received From |                               |                      |
| Description / Subject     | ∳ Upgrade                     |                      |
|                           |                               |                      |
|                           |                               |                      |
|                           |                               |                      |
|                           |                               |                      |
|                           |                               |                      |
|                           | P Build with <b>O tinyMCE</b> |                      |

| Allow the Receiver to forward the file *  | Yes                        |   |
|-------------------------------------------|----------------------------|---|
| Is the File Confidential or not *         | No                         |   |
|                                           | NO                         |   |
| Visible all response to all user or not ? | Select                     |   |
| Volume No                                 | Select                     | ~ |
|                                           |                            |   |
| Year Of Creation                          | Select                     | / |
| File Attached *                           | Yes                        |   |
| Upload File (Scanned Copy) [upto 5<br>MB] | Choose file No file chosen |   |
|                                           | Save Cancel                |   |

#### Step 6: For managing incoming file click on incoming file.

| SeGov / FMTS Dashboard / Forwarded Files |                                                                    |                       |                              |             | Change Page Fo | ntSize: A - A A + T           | est1-ASSISTANT REGISTRAR | () (Administrative) Univ     | versity of Delhi       | Test1 옷 |
|------------------------------------------|--------------------------------------------------------------------|-----------------------|------------------------------|-------------|----------------|-------------------------------|--------------------------|------------------------------|------------------------|---------|
| ••• FMTS                                 |                                                                    |                       |                              |             |                |                               |                          |                              |                        | 1       |
| HOME                                     | Incoming Files<br>This page shows files forw                       | varded to you.        |                              |             |                |                               |                          |                              |                        |         |
| APPLICATION - My Files                   | <ul> <li>View File Gen</li> <li>Showing 1-3 of 3 items.</li> </ul> | erate Diary Number    |                              |             |                |                               |                          |                              |                        |         |
| Incoming Files                           | # Actions                                                          | File Reference Number | File Initiated By            | Received On | Status         | Part File<br>Reference Number | File Number              | File Name /<br>Received From | Description<br>Subject | 1       |
| REPORTS Advance Search Export Data       | 1<br>2<br>3<br>2                                                   |                       | Select User using fullname * |             | All            | Reference Number              |                          |                              | Subject                |         |

Note: Click on right ( $\sqrt{}$ ) icon in Action tab for Open Incoming file and generate Diary number